# Fingerprinting Instructions for All <u>School-based</u> Field Experiences

Direct questions to: Student Resource Office <u>education@uccs.edu</u> 719-255-4996

# **BEFORE** you get fingerprinted:

Create a permanent eLicensing account on Colorado Department of Education: (critical step; your fingerprints are tied to this account)

# http://www.cde.state.co.us/cdeprof/studentteaching

|                                                                                                    |                                                                                                    |                                                                                                    |                                                                                                    | CONTACT US                                                                                          |
|----------------------------------------------------------------------------------------------------|----------------------------------------------------------------------------------------------------|----------------------------------------------------------------------------------------------------|----------------------------------------------------------------------------------------------------|----------------------------------------------------------------------------------------------------|
|                                                                                                    | LORADO<br>tment of Education                                                                                                    | LICENSING ABO                                                                                                    | DUT CDE   STATE BOARD   OFFICES   S                                                                                                    | Search SITE INDEX                                                                                   |
| FAMILIES                                                                                                    | EDUCATORS                                                                                                    | COMMUNITIES                                                                                                    | SCHOOL <b>view</b> ®                                                                                                    |                                                                                                    |
| <b>S</b>                                                                                                    | STAY INFORMED: <u>Vi</u>                                                                                                    | sit CDE's COVID-19 R                                                                                                    | esources for Schools                                                                                                    | <u>s page</u>                                                                                       |
| Home                                                                                                    |                                                                                                    |                                                                                                    | Ed                                                                                                    | ucator Talent Home                                                                                  |
|                                                                                                    |                                                                                                    |                                                                                                    | Pro                                                                                                    | eparation                                                                                           |
|                                                                                                    |                                                                                                    |                                                                                                    | Lic                                                                                                    | censing                                                                                             |
| Fingerprinting for Fie                                                                                                    | a Experience Educato                                                                                                    | rs (Student Teachers)                                                                                                    | Ed                                                                                                    | ucator Effectiveness                                                                                |
|                                                                                                    |                                                                                                    |                                                                                                    | De                                                                                                    | velopment                                                                                           |
| Jump to:                                                                                                    |                                                                                                    |                                                                                                    | Pri                                                                                                    | incipal Resources                                                                                   |
| Definitions     How Do I Submit Fingerprints as a     Frequently Asked Questions     Field Exercises Student2                                |                                                                                                    |                                                                                                    |                                                                                                    | rly Childhood Workforce Development                                                                 |
| <u>What's New?</u>                                                                                                    | Field Experience Stu                                                                                                    |                                                                                                    | Co                                                                                                    | lorado Teaching Jobs                                                                                |
| 1) Scroll down t<br>"How Do I Sul<br>You must be enrolled<br>placed, in a field-bas<br>1. Create your li<br>registered. If<br>after you have | O<br>bmit Fingerprints a<br>bmit Fingerprints as<br>d in an <u>approved traditional Colo</u><br>sed learning experience in a publ<br>fetime account in the eLicensing<br>you do not complete this step, Cl<br>e created this account. | s a Field Experienc<br>a Field Experience St<br>brado educator preparation prog<br>ic school before you can be finge<br>system, or, ensure that you are a<br>DE will pe have your account to | e Student"<br>udent?<br>ram and must already be place<br>prprinted as a Field Experience<br>able to log in to your existing ac<br>file the results in and you may | rd, or know where you'll be<br>Student.<br>ccount if you have already<br>need to repeat the process |
| <ol> <li>2. Schedule you</li> <li>3. Gather the fo</li> <li>A digit</li> <li>The na</li> <li>4. Submit the resubmitted AF</li> </ol>         | Log in to elicensing<br>ir fingerprinting appointment wir<br>llowing:<br>al image of your valid college/un<br>ame of the school district(s) or ch<br>equired Field Experience Backgro<br>TER you submit your fingerprint              | th one of <u>CBI's approved fingerpr</u><br>iversity student ID card which cle<br>arter school(s) where you will be<br>ound Information Form as soon a<br>s.                                 | inting vendors.<br>early displays your student ID n<br>e or have been placed in for you<br>s you have submitted your fing                                         | umber<br>Ir field experience<br>gerprints. This form must be                                        |
|                                                                                                    | Field Experience Background                                                                                                    | Form                                                                                                    |                                                                                                    |                                                                                                    |

2) After clicking on the "Log in to eLicensing" button, it will take you to this page. Make sure to "Register" for your lifetime account with CDE.

| Login Register  |                                                                                                    |      |            |                   |
|-----------------|----------------------------------------------------------------------------------------------------|------|------------|-------------------|
| EDUCATOR TALENT | ATRACT SPECIAL DESIGNATION OF THE SPECIAL DESIGNATION OF THE SPECIAL DESIGN | HOME | MY ACCOUNT | ONLINE SERVICES - |
| Login           |                                                                                                    |      |            |                   |
|                 |                                                                                                    | _    |            |                   |
|                 | Access Your Account                                                                                                    |      |            |                   |
|                 | User ID                                                                                                    |      |            |                   |
|                 | Juser ID                                                                                                    |      |            |                   |
|                 | Password                                                                                                    |      |            |                   |
|                 | Password                                                                                                    |      |            |                   |
|                 | Log In                                                                                                    |      |            |                   |
|                 | Don't have an account? Register                                                                                                    |      |            |                   |
|                 | Forgot Password? Forgot User ID?                                                                                                    |      |            |                   |

# You will also see this page letting you know you will only be permitted **one** CDE lifetime account.

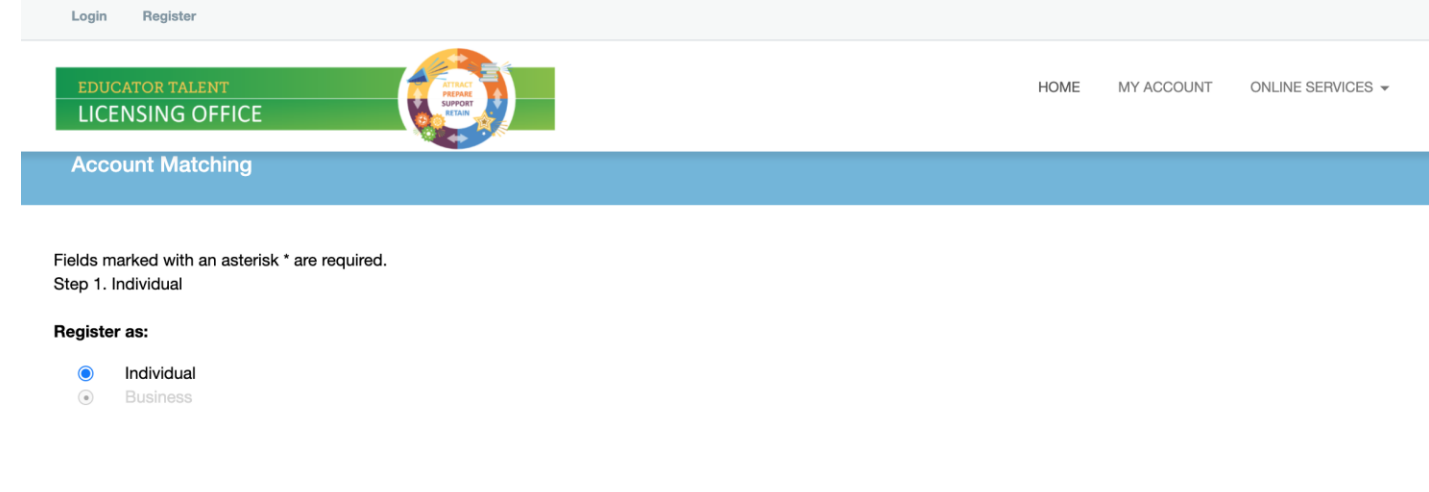

#### Register as an Individual

Important Note: The Colorado Department of Education does not issue credentials to businesses, schools, school districts, or any entity other than individuals. Leave the setting of the question above on "Individual." (The business option shows up here only because it's a requirement of other Colorado agencies that use this licensing system.)

If you are here on behalf of a school, school district, or any other entity, register your account under your legal name. Do not register using the name of your organization.

| Login Register                                                                                                    |      |            |                   |
|----------------------------------------------------------------------------------------------------|------|------------|-------------------|
| EDUCATOR TALENT<br>LICENSING OFFICE                                                                                                    | HOME | MY ACCOUNT | ONLINE SERVICES - |
| Account Matching                                                                                                    |      |            |                   |
| If you attempt to register as a business, your account will be closed and any applications submitted under that account will become null and void.                                                                                                    |      |            |                   |
| Past CDE Contact                                                                                                    |      |            |                   |
| If you have had <i>any</i> direct or indirect interaction with the CDE you may already be in our database. These interactions may have included:<br>• Having already created an eLicensing account (Only one account per person, per lifetime is permitted)<br>• Holding a current or expired Colorado credential<br>• Sending fingerprints to the Colorado Bureau of Investigation for licensing purposes<br>• Sending test scores to CDE |      |            |                   |
| Is there a chance you're already in our database?                                                                                                    |      |            |                   |
| <ul> <li>Yes</li> <li>No</li> </ul>                                                                                                    |      |            |                   |
| Next Cancel                                                                                                    |      |            |                   |

3) Create your lifetime account with CDE using your **Legal Name** as it appears on your government-issued photo ID (Driver's license, passport, military ID, etc.) Student ID is NOT acceptable. Also note, you must verify your email address to make the account "active. Please choose an email you have easy access to.

| Login Register       |                       |      |            |                     |
|----------------------|-----------------------|------|------------|---------------------|
| EDUCATOR TALENT      |                       | HOME | MY ACCOUNT | ONLINE SERVICES -   |
| Registration         |                       |      |            |                     |
| Account Information  |                       |      | * deno     | tes required fields |
| *User ID             | Create Online User ID |      |            | •                   |
| *Email               | Enter Email Address   |      |            |                     |
| *Decouverd           | Entry England         |      |            |                     |
| Password             |                       |      |            |                     |
| Confirm Password     | Re-enter password     |      |            |                     |
| Personal Information |                       |      |            |                     |
| *First Name          | Enter First Name      |      |            |                     |

# **NEXT:** REGISTER ONLINE FOR FINGERPRINTING

#### Go to https://www.identogo.com/

Click on blue tab on the upper righthand corner labeled "GET FINGERPRINTED"

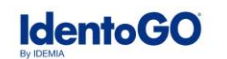

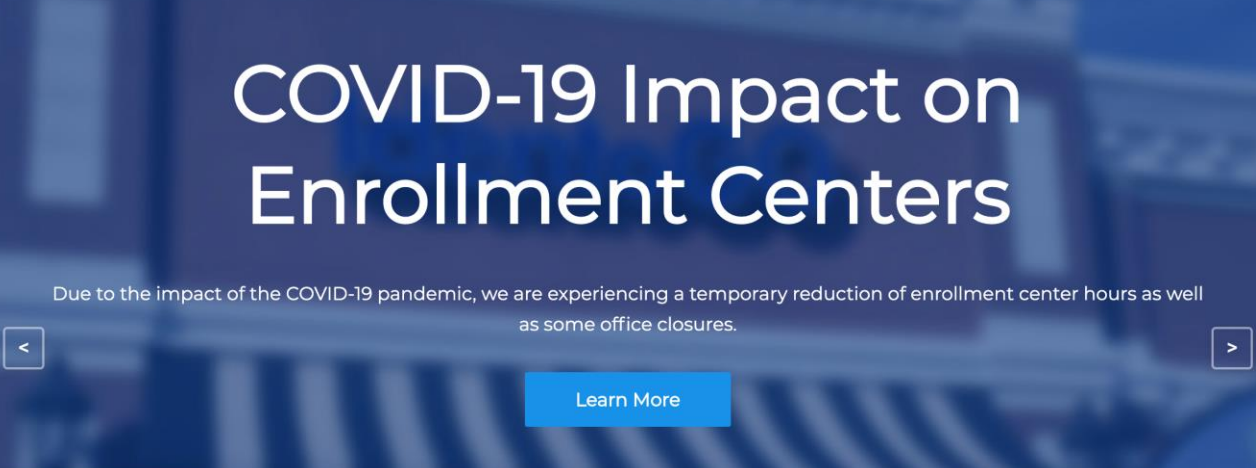

Scroll down and find "Fingerprinting Service by State" and select "Colorado" in the drop down arrow.

Select "Go"

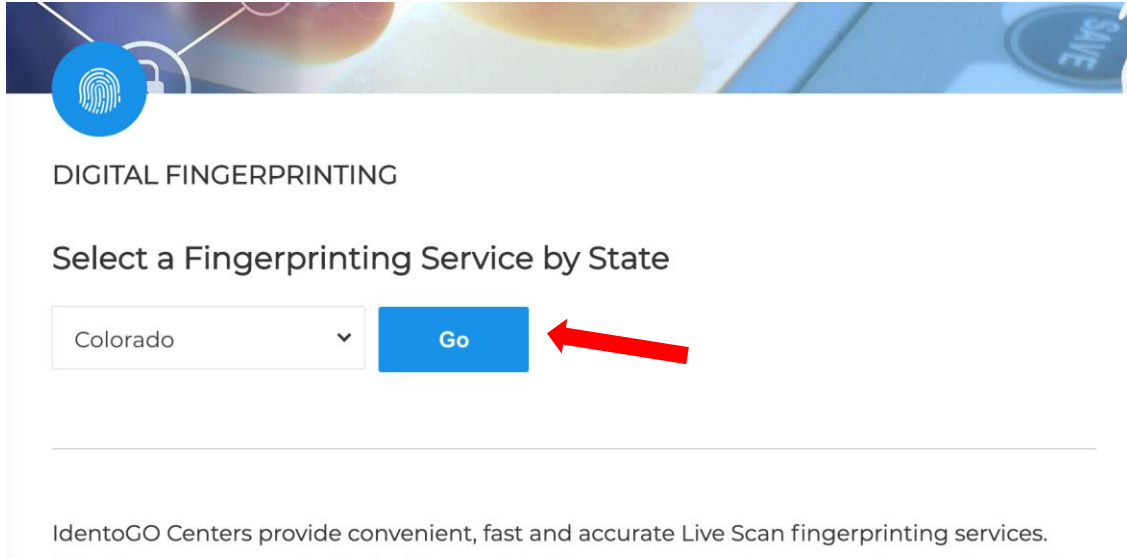

Whether you are required to be fingerprinted by a government agency or for employment, our trained Enrollment Agents will ensure that your paperwork is in order, take your fingerprints, process the request and have you on your way in no time!

#### Select "Digital Fingerprinting"

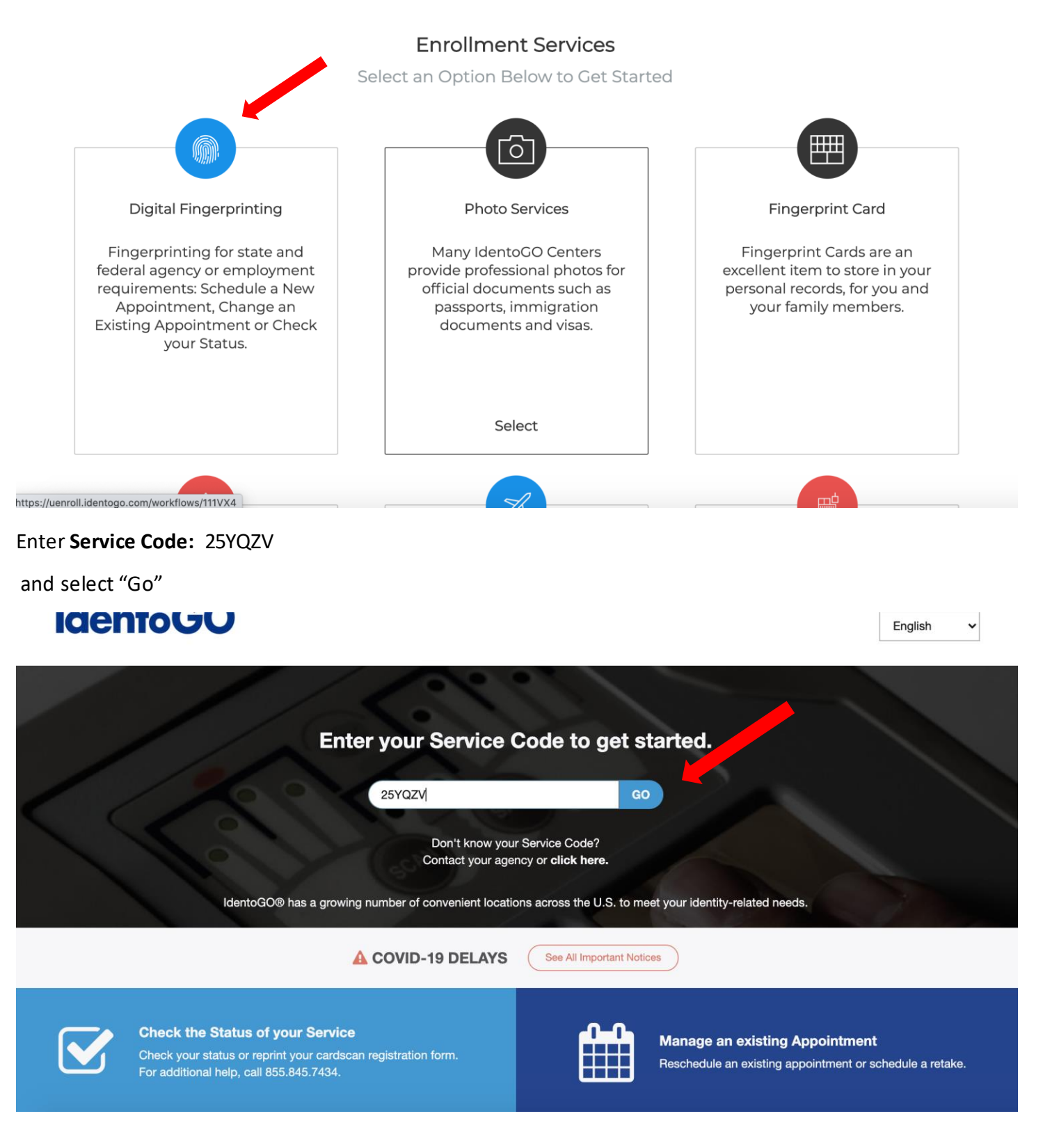

Click on Schedule or Manage Appointment.

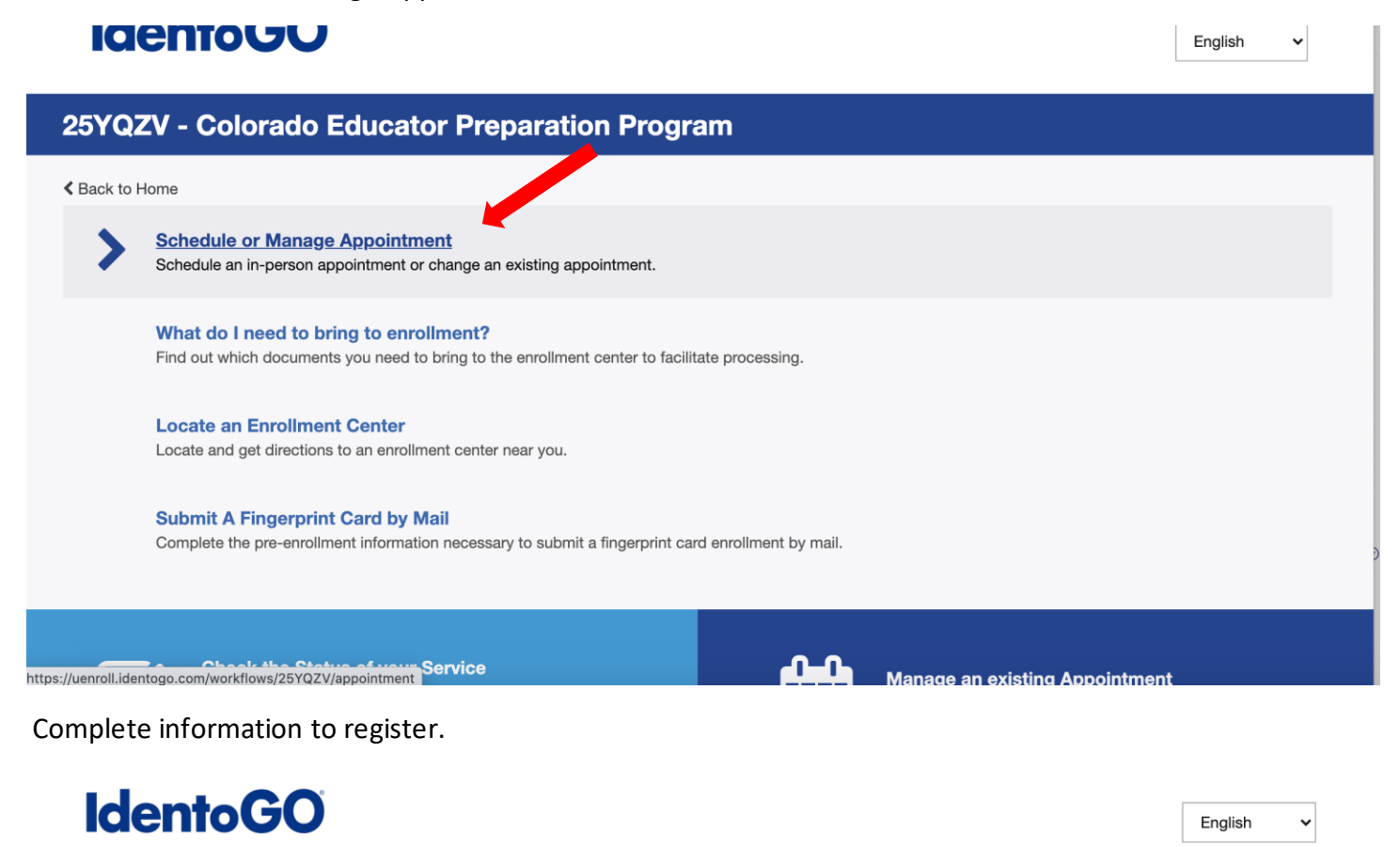

|                                                                                                    | Essential Info Citizenship Personal Questions                                                                                                    |
|----------------------------------------------------------------------------------------------------|----------------------------------------------------------------------------------------------------|
|                                                                                                    | * Required Field                                                                                                    |
| ease enter your information be                                                                                  | low (latters spaces hyphens (-) and apostrophes (') are allowed in name fields). Then click 'Next' to check the status of your service                                                         |
| 'Cancel' to exit.                                                                                               | iow (letters, spaces, hypriens (-), and apositophes (-) are allowed in hame fields). Then click next to check the status of your service                                                       |
|                                                                                                    |                                                                                                    |
|                                                                                                    | Name / Method of Contact     UE ID / Date of Birth                                                                                                    |
|                                                                                                    |                                                                                                    |
| Notes:                                                                                                    |                                                                                                    |
|                                                                                                    | the registration process to be fingerprinted. You will receive an email or confirmation number when registration is complete.                                                                  |
| <ul> <li>Important! You must finish</li> </ul>                                                                  |                                                                                                    |
| <ul><li>Important! You must finish</li><li>Legal Name must match e</li></ul>                                    | xactly on all identification documents brought to enrollment.                                                                                                    |
| <ul> <li>Important! You must finish</li> <li>Legal Name must match e</li> <li>Remember the phone num</li> </ul> | xactly on all identification documents brought to enrollment.<br>bers and/or email address provided below, as they will be used to retrieve your information during your in-person enrollment. |
| Important! You must finish     Legal Name must match e     Remember the phone num                               | xactly on all identification documents brought to enrollment.<br>bers and/or email address provided below, as they will be used to retrieve your information during your in-person enrollment. |
| Important! You must finish     Legal Name must match e     Remember the phone num Legal Name                    | xactly on all identification documents brought to enrollment.<br>bers and/or email address provided below, as they will be used to retrieve your information during your in-person enrollment. |
| Important! You must finish     Legal Name must match e     Remember the phone num  Legal Name  * First Name     | xactly on all identification documents brought to enrollment.<br>bers and/or email address provided below, as they will be used to retrieve your information during your in-person enrollment. |

Once you reach "Personal Questions" make sure to select "Yes" for the question "Do you have an Authorization Code (Coupon Code) that you will be using as a method of payment". The Student Resource Office (SRO) will issue a one time payment code to you when you provide your student ID number, email, and phone number to them in the form of an email to <u>education@uccs.edu</u>.

# IdentoGU

| Essential Info                                                          | $\geq$                    | Citizenship                                       | Personal Questions                                                    | Personal Info | >    | Address | $\geq$            |
|-------------------------------------------------------------------------|---------------------------|---------------------------------------------------|-----------------------------------------------------------------------|---------------|------|---------|-------------------|
|                                                                         |                           |                                                   |                                                                       |               |      |         | * Required Fields |
| ease answer the questions belo                                          | w. Then c                 | click 'Next' to contin                            | ue or 'Cancel' to exit.                                               |               |      | _       |                   |
| * Have you ever used an alias?                                          |                           |                                                   |                                                                       | ◯ Yes         | O No |         |                   |
| * Is your mailing address the same                                      | e as your i               | residential address?                              |                                                                       | O Yes         | O No |         |                   |
|                                                                         |                           |                                                   |                                                                       |               |      |         |                   |
| * Do you have an Authorization Co<br>NOTE: Please have Authorization Co | ode (Coup<br>de available | oon Code) that you will to enter on the website I | I be using as a method of payment?<br>ater in the scheduling process. | • Yes         | O No |         |                   |
|                                                                         |                           |                                                   |                                                                       |               |      |         |                   |

#### Select "Next"

There are two Identogo locations in Colorado Springs.

| aarch for an Enrollment Center by Po<br>80918 | State, or Airport Code.       Vuse My Location       Q Search | Number of Results:         | 5 🗸         |
|-----------------------------------------------|---------------------------------------------------------------|----------------------------|-------------|
| Location                                      | Address                                                       | Next 7 Days                | Distance    |
| > Colorado Springs, CO                        | 6011 E Woodmen Rd                                             | 12 appointments available  | 3.46 mi     |
| > Colorado Springs, CO                        | 1670 E Cheyenne Mountain Blvd                                 | 204 appointments available | 8.49 mi     |
| > Calhan, CO                                  | 556 Colorado Ave                                              | 7 appointments available   | 26.79 mi    |
| > Canon City, CO                              | 3245 E US Highway 50                                          | 0 appointments available   | 39.31 mi    |
| > Parker, CO                                  | 11960 Lioness Way                                             | 14 appointments available  | 43.49 mi    |
|                                               |                                                               |                            |             |
| × Cancel                                      |                                                               |                            | Back Next > |

| <b>IdentoGO</b>                                                                                                    |                                                                                            | English 🗸                                                        |
|----------------------------------------------------------------------------------------------------|--------------------------------------------------------------------------------------------|------------------------------------------------------------------|
| 25YQZV - Colorado Educator Preparation Program                                                                                                    |                                                                                            |                                                                  |
| Documents     Location     Payment       Enter Payment Information       Please enter your payment information below. Then click 'Next' to complete your transaction or 'Cancel' to Apply Authorization Code       Authorization Code       Apply Coupon | Date and Time<br>o exit.<br>25YQZV - Colorado Educator Preparation Pro<br>Total Amount Due | * Required Fields<br>gram \$49.50<br>\$49.50<br>(non-refundable) |
| × Cancel                                                                                                    | < Back                                                                                     | Next >                                                           |

(\*Authorization Codes are assigned by the SRO--Student Resource Office)

Complete registration; screen shot order number and appointment date and time and send to education@uccs.edu as confirmation of appointment.

\*THE AUTHORIZATION CODE IS YOUR FORM OF PAYMENT. IN ORDER TO PAY FOR YOUR FINGERPRINTING APPOINTMENT PLEASE CONTACT THE STUDENT RESOURCE OFFICE TO ISSUE YOU A ONE TIME PAYMENT CODE\*

### THIRD: Fingerprinting Appointment:

At Fingerprinting appointment you must have your government-issued photo ID card with you and your order ID from your registration. You will receive an electronic receipt, but you can also ask for a hard copy receipt when fingerprinting is done. A copy of this receipt needs to be submitted to the Student Resource Office in the College of Education.

# AFTER Fingerprinting:

Go to the College of Education website  $\rightarrow$  <u>https://coe.uccs.edu/student-resource-office/fingerprints</u>  $\rightarrow$  Student Resource Office  $\rightarrow$  Fingerprinting

1) Scroll down and select the "Upload Receipts Here" tab

| UCCS College of Educa                 | tion Fingerprinting Receip | t Form      |  |
|---------------------------------------|----------------------------|-------------|--|
|                                       |                            |             |  |
| Student ID*                           | First Name*                | Last Name * |  |
| Academic Program                      |                            |             |  |
| Fingerprinting Receipt                |                            |             |  |
| Attach Fingerprinting Receipt* Browse |                            |             |  |
| Submit                                |                            |             |  |

- 2) Please fill out the form to include your Student ID, First and Last Name, and upload a copy of your receipt from the email you received from Identogo. Alternatively, you may scan (or take a picture) and upload a copy of the paper receipt given to you during your fingerprinting appointment.
- 3) Go back to CDE website to your permanent account to fill out your <u>Field Experience</u> <u>Background Information Form</u>. Choose districts to which you are assigned or hope to be assigned. This allows districts to verify your fingerprint information.